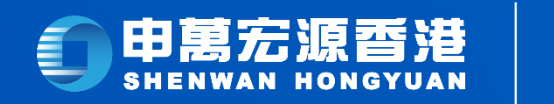

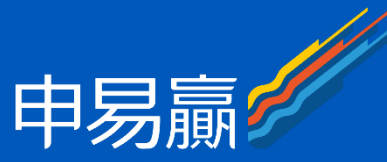

#### 「申易贏」APP 「Wynner贏家理財」 啟航版

## 如何激活美股行情卡

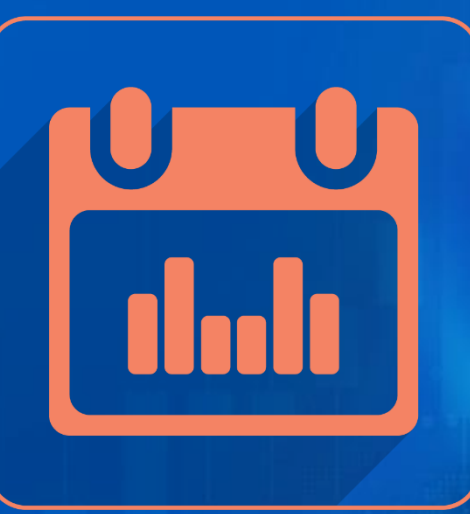

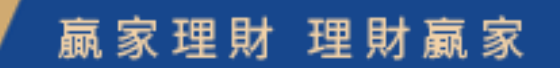

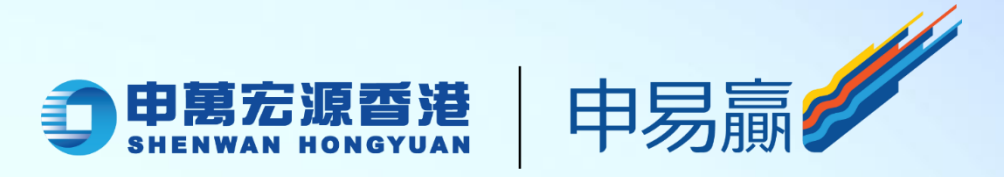

#### 首次收到美股行情卡的用戶:

1. 首先於「申易贏」APP "交易"頁面, 輸入您的證券交易 賬戶及密碼, 然後按"登錄";

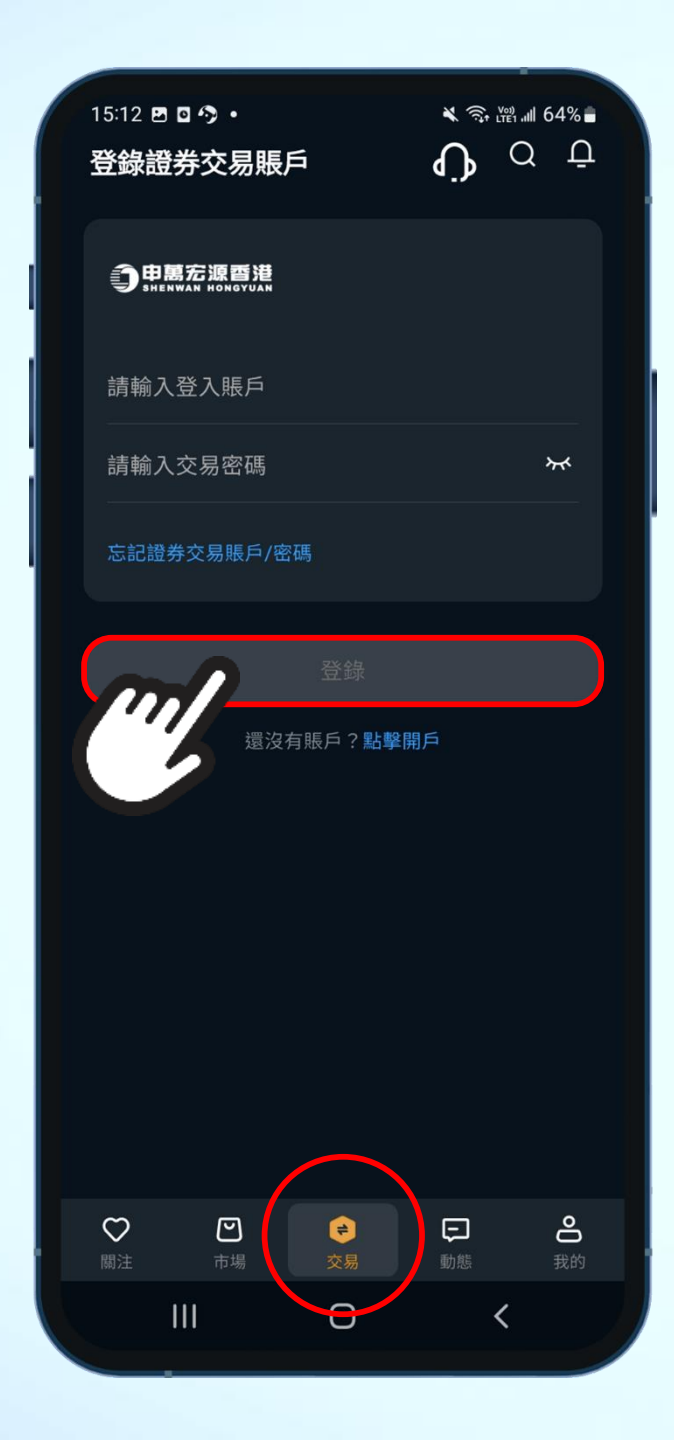

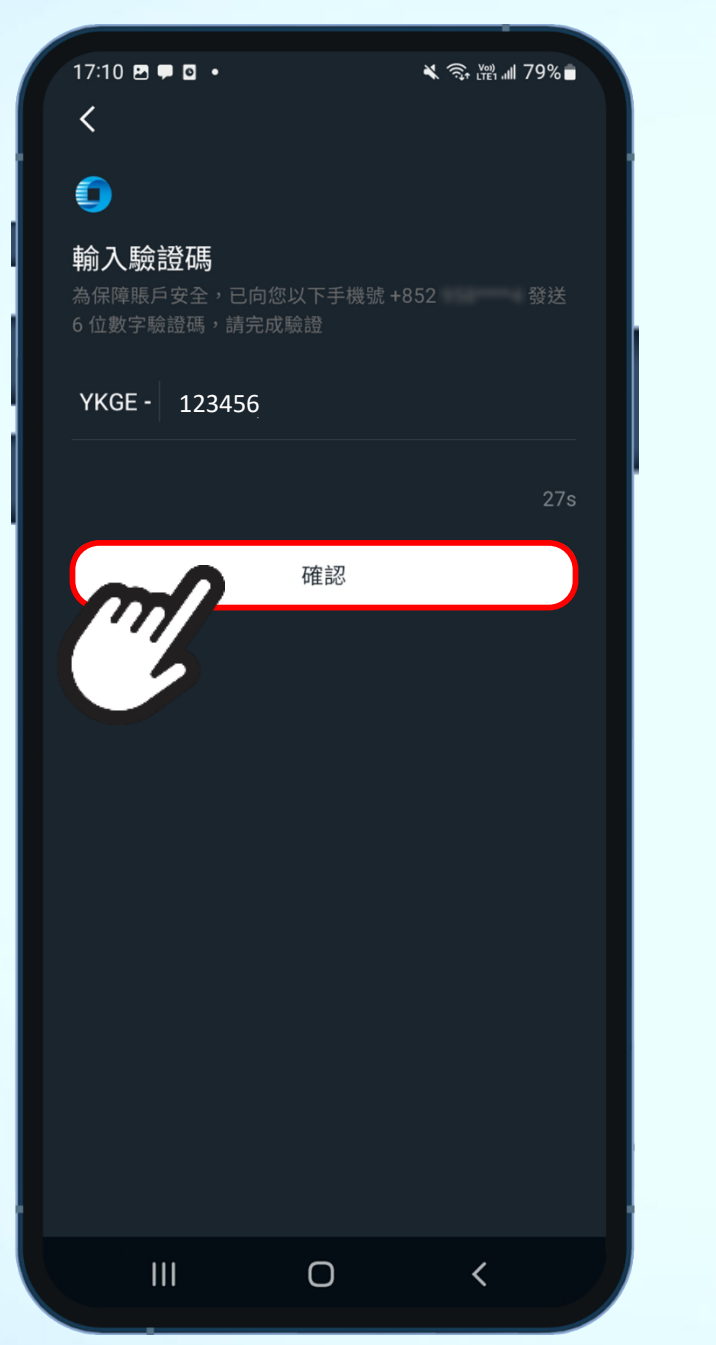

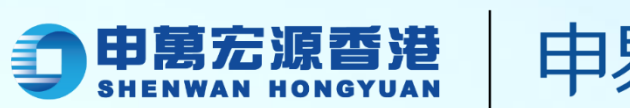

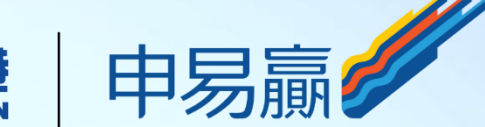

# 2. 再輸入六位數字驗證碼, 然後按"確認";

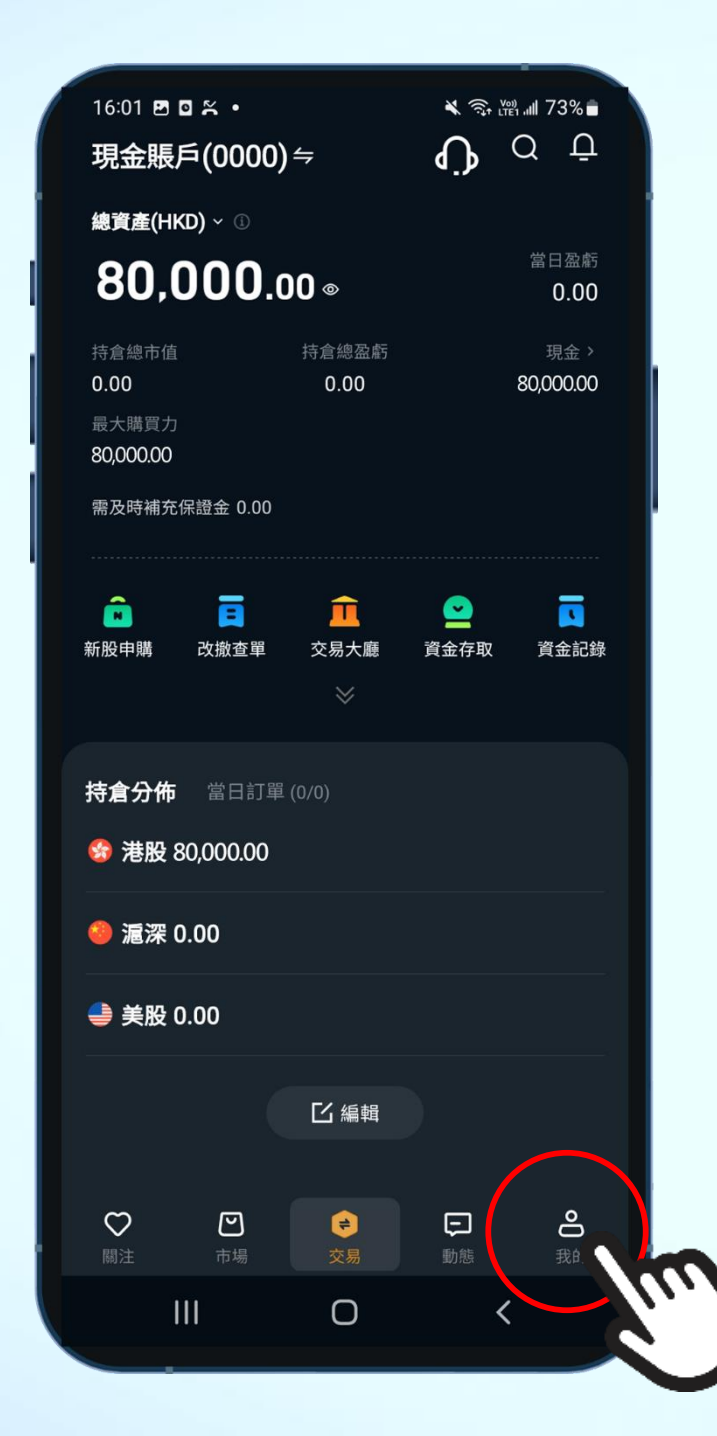

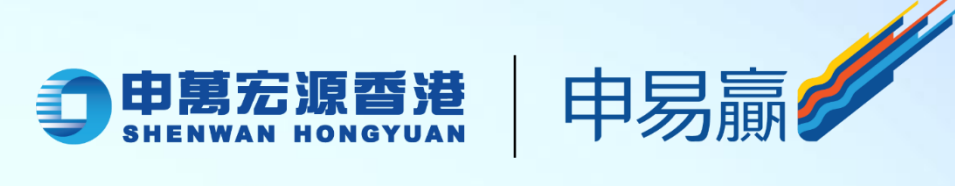

## 3. 在下方功能類別, 按"我的";

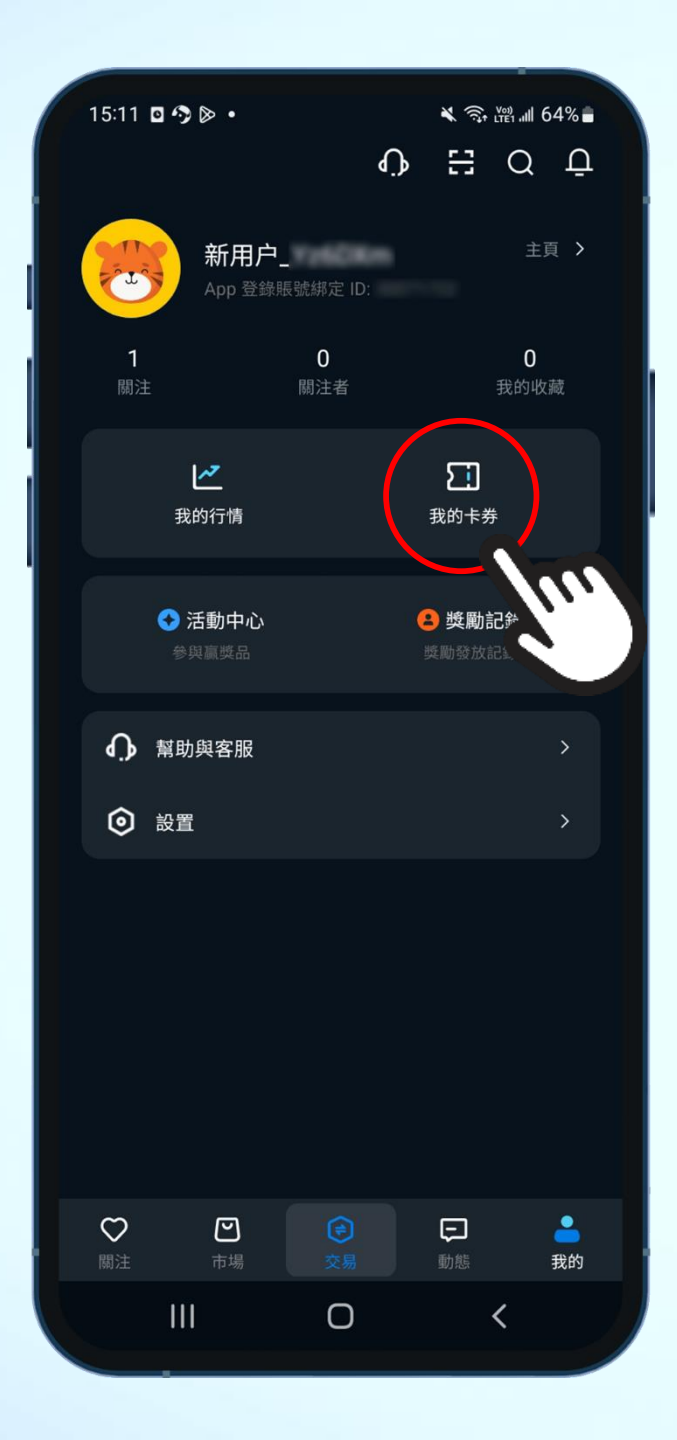

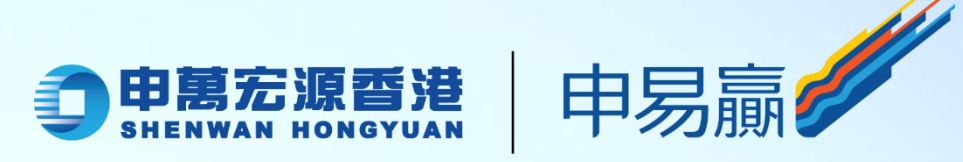

#### 4. 於"我的"頁面, 按"我的卡券";

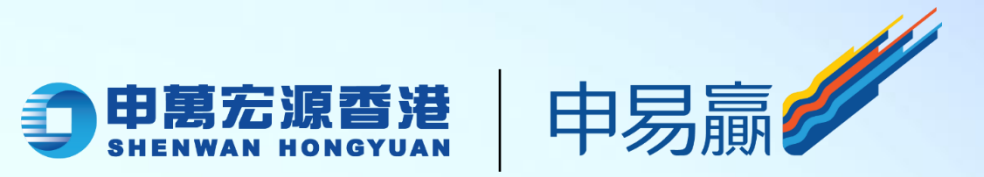

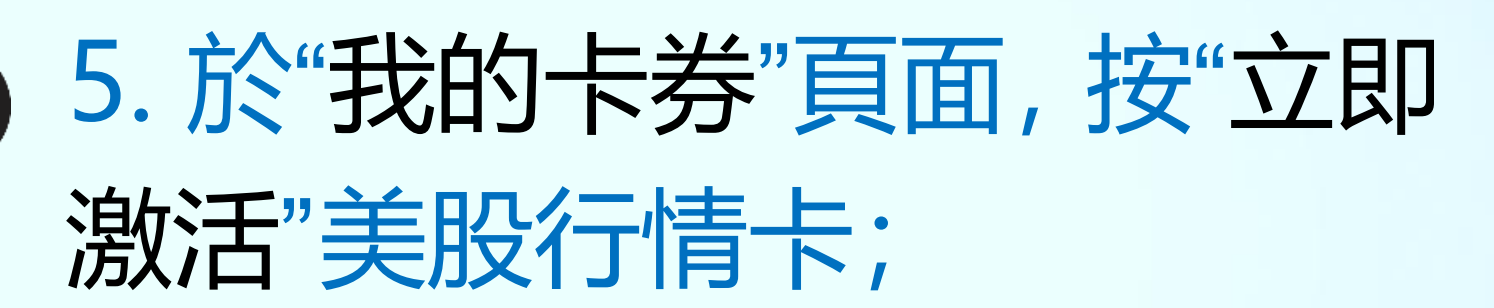

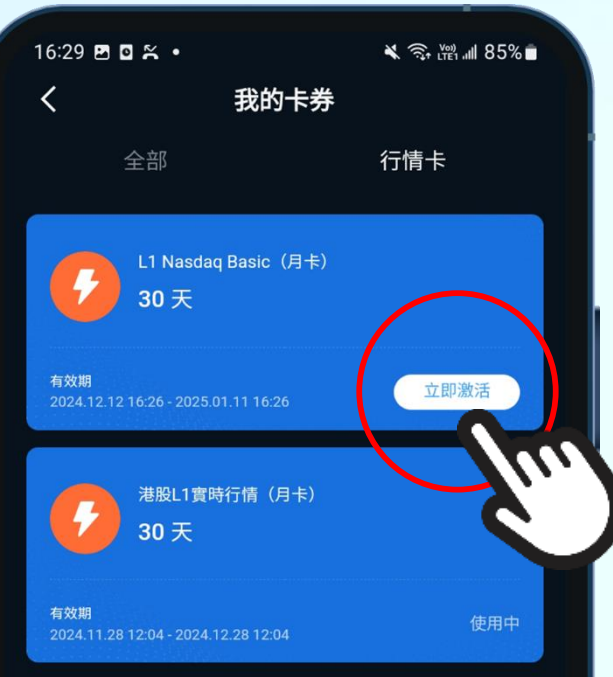

> 展開失效卡券

III O <

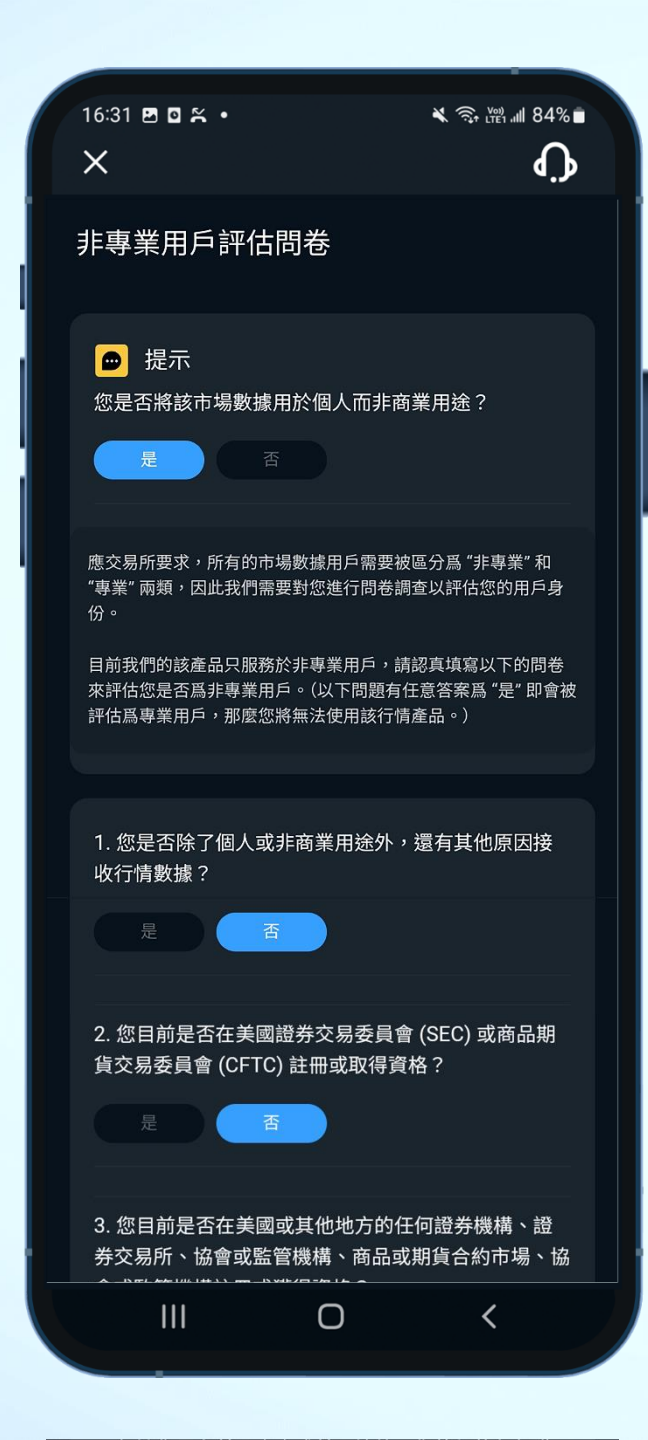

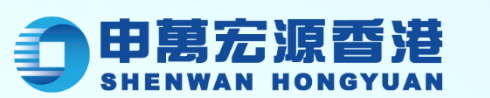

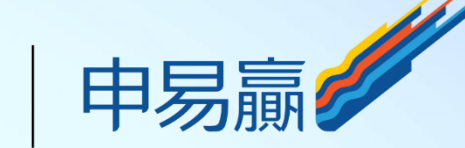

#### 6. 填寫"非專業用戶評估問卷";

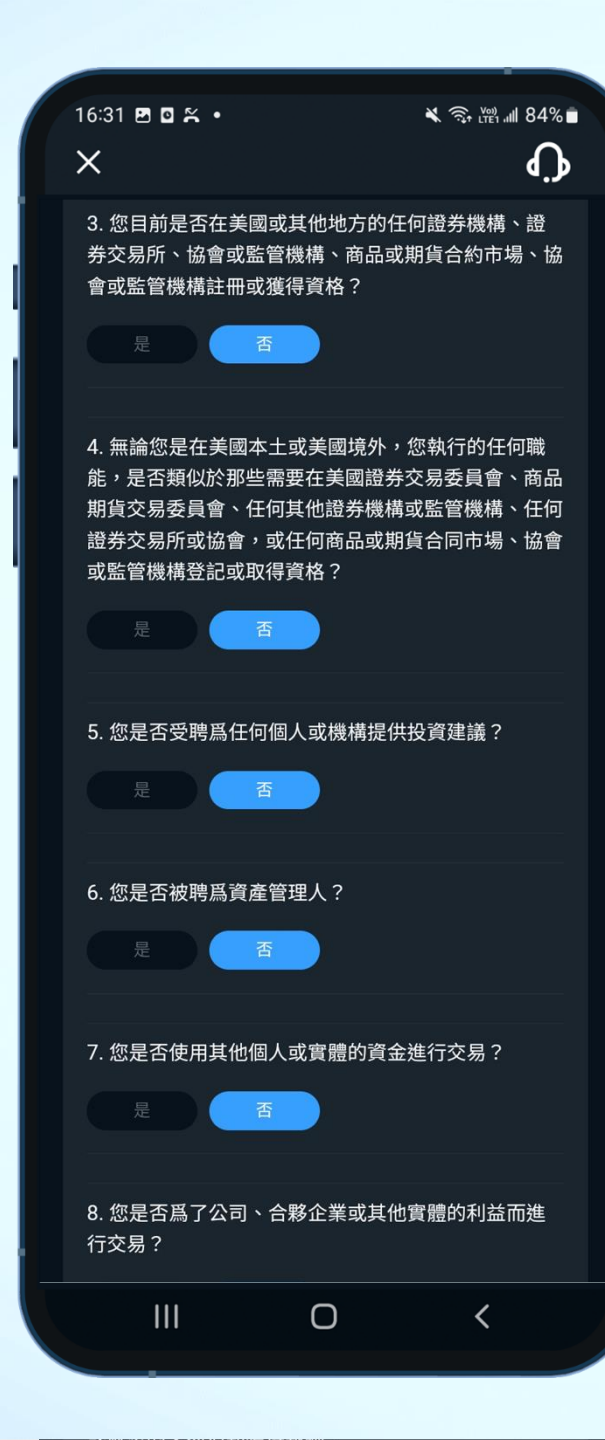

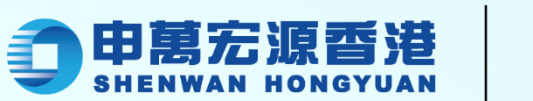

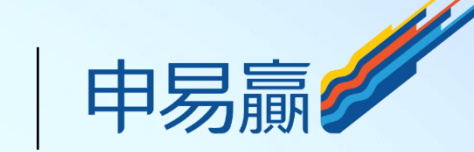

### 6. 填寫"非專業用戶評估問卷";

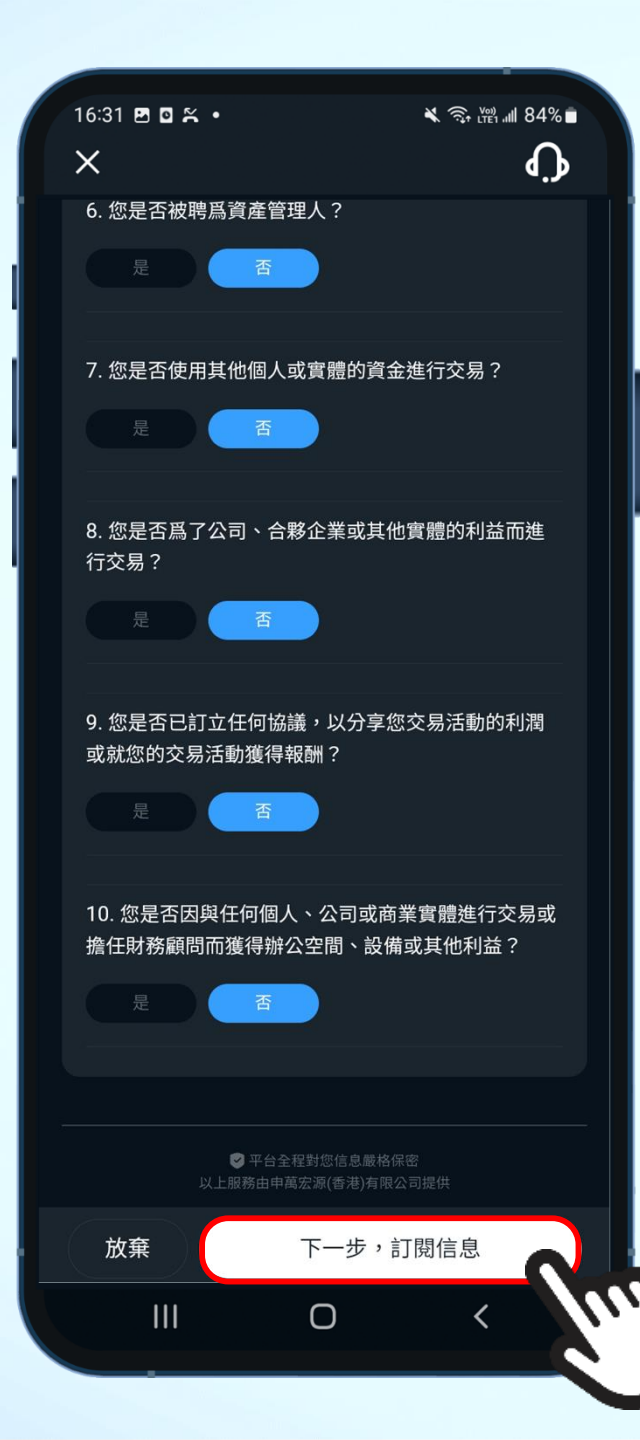

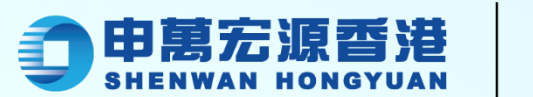

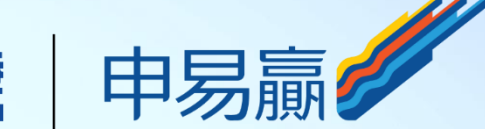

### 6. 完成後按"下一步, 訂閱信息";

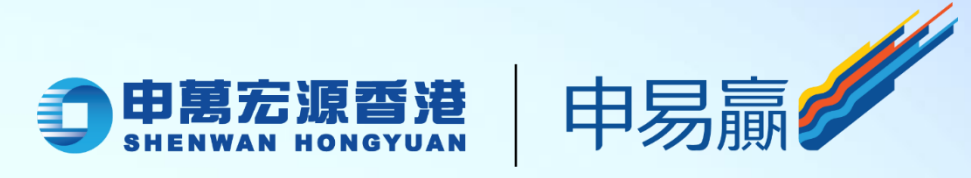

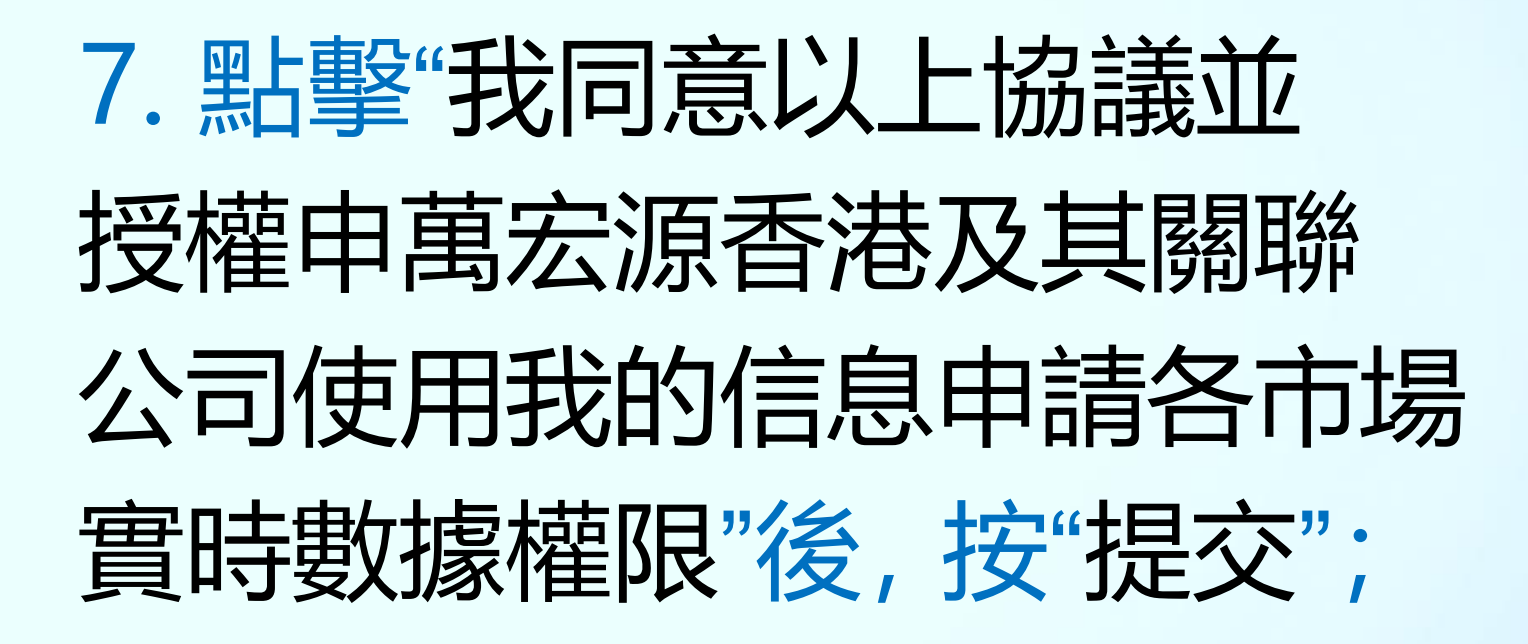

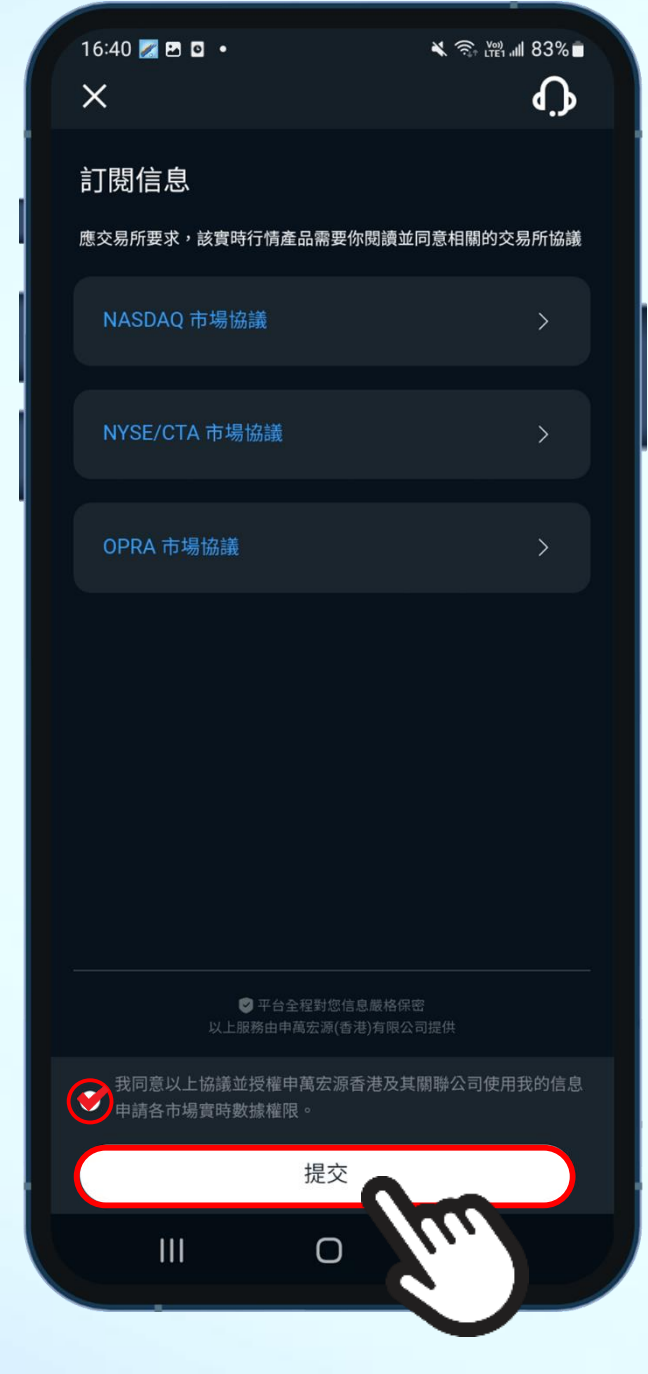

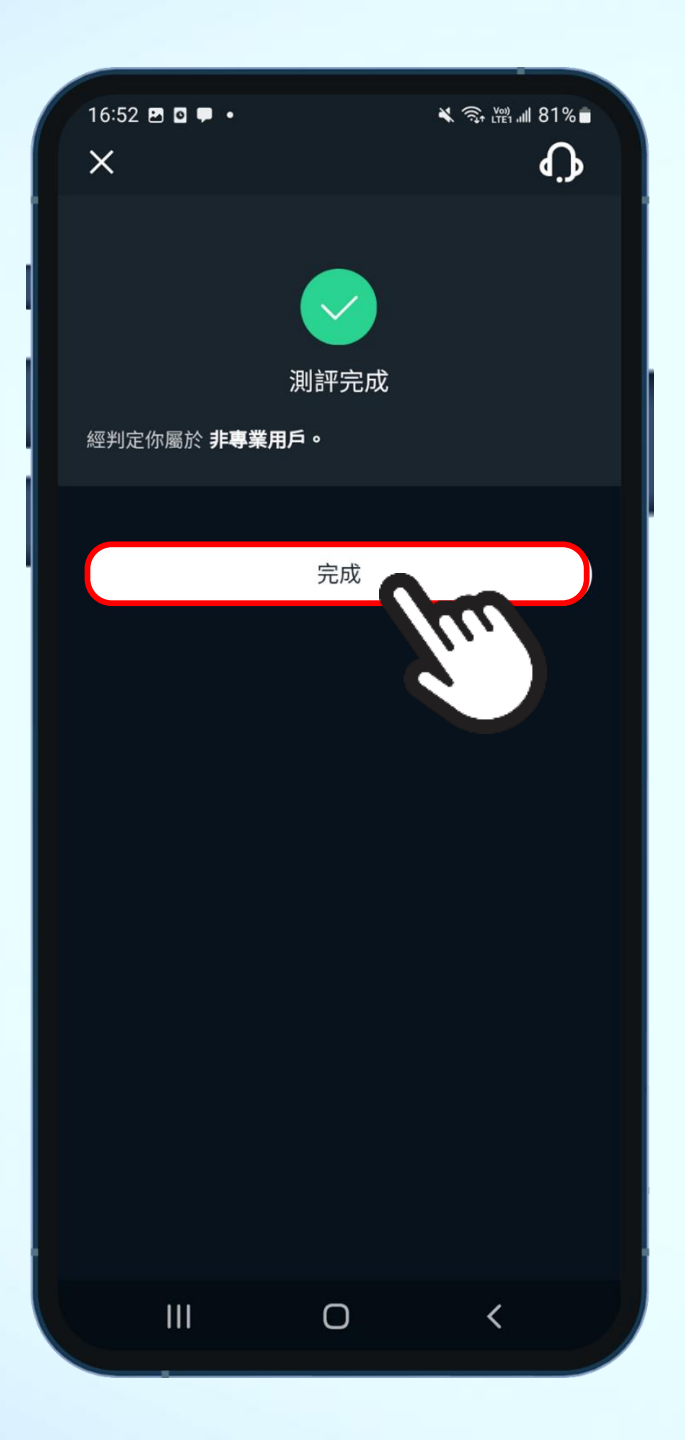

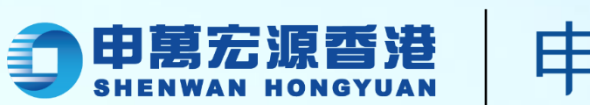

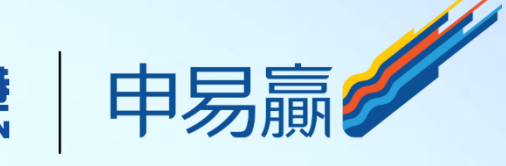

#### 8. 最後按"完成"即可。

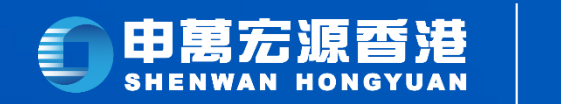

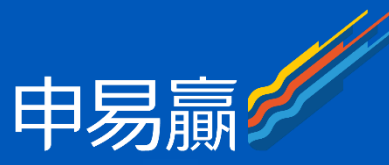

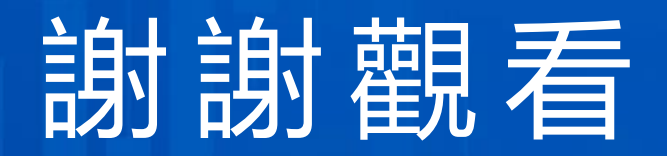

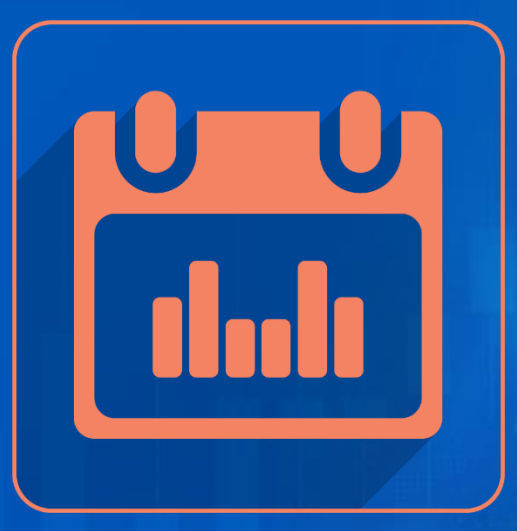

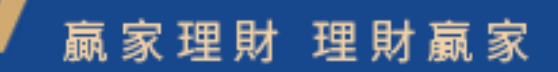